Общество с ограниченной ответственностью "1С-Медицина-Регион" Контракт № 31/24 от 27.04.2024 года Рабочая документация

# Информационная система управления ресурсами медицинских организаций Тюменской области

# ЭТАП № 1

## Развитие Системы в части функционала первой группы задач

# ПОЛЬЗОВАТЕЛЬСКАЯ ИНСТРУКЦИЯ

СЭМД «Направление на проведение неонатального скрининга»

На 8 листах

г. Тюмень 2024 г.

## 1 Основание разработки инструкции

Основанием для разработки данного документа является Контракт № 31/24 от 27.04.2024 года на выполнение работ по развитию (модернизации) Государственной информационной системы управления ресурсами медицинских организаций Тюменской области, а именно: раздел Технического задания (приложение № 1 к Контракту) п.3.1.2. Мероприятие «Разработка функционала Системы и проведение испытаний», Этапа № 1. Развитие в части функционала первой группы задач, Приложения № 2 «Требования первой группы задач развития информационной системы управления ресурсами медицинских организаций Тюменской области».

### 2 Пользовательская настройка Системы

От пользователя никаких настроек системы не требуется.

#### 3 Пользовательская инструкция

Процесс происходит через создание направления в подсистеме «Отделение», либо «Контроль исполнения» (в зависимости от того, успели ли взять биоматериал в стационаре, если нет, то забор производят в поликлинике).

После перехода в список направлений нажать кнопку «Создать». Открылась форма документа «Направление» (рис. 1).

|                            | Ha BPT                                                  |                                                                                        | ~       |
|----------------------------|---------------------------------------------------------|----------------------------------------------------------------------------------------|---------|
| Начальная страница         | На внутреннюю иммунологическую комиссию                 | Направления × Направление (создание) ×                                                 |         |
| and the rest of the stands | На областную иммунологическую комиссию                  |                                                                                        |         |
| ← → Напра                  | Направление на ПВКЦК                                    |                                                                                        | I ×     |
|                            | На дородовую госпитализацию На дородовую госпитализацию |                                                                                        |         |
| Основное Присоединен       | На ВПЧ                                                  | равлений История изменений                                                             |         |
|                            | На плановую госпитализацию                              |                                                                                        |         |
| Провести и закрыть Зап     | . На медицинскую реабилитацию                           | НТа Согласовать Просмотр ЭМК С Сткрыть список маршрутных листов Включить в регистр ВРТ | S CETTA |
| Основные данные Заключен   | , На прижизненное патолого-анатомическое исследовани    |                                                                                        |         |
| Номер:                     | На химико-токсикологические исследования                | эт: 09.12.2022 15:17:47 📋 Ответственный: Вунш Оксана Сергеевна                         | 6       |
| Пациент:                   | На госпитализацию по экстренным показаниям              | Дата рождения: Медицинская карта:                                                      | 6       |
| Manager                    | В дневной стационар                                     |                                                                                        |         |
| Ycnyra:                    | На обследование                                         |                                                                                        | 64      |
| Тип диагноза:              | На консультацию                                         | ▼                                                                                      | e       |
|                            | . На санаторно-курортное лечение                        |                                                                                        |         |
|                            | На исследование образцов крови                          |                                                                                        |         |
| Направление:               | <u> </u>                                                |                                                                                        | · P     |
| На консультацию:           | - P                                                     |                                                                                        |         |
| Направлен из другого МО:   |                                                         |                                                                                        |         |
| Организация отправитель:   | ГБУЗ ТО "ОБ № 3"                                        |                                                                                        | * C     |
| Кем направлен:             |                                                         |                                                                                        | * C     |
| Организация получатель:    | ГБУЗ ТО "ОБ № 3"                                        |                                                                                        | • 🗗 🎽   |
| Председатель ВК:           |                                                         |                                                                                        | •       |
| Заведующий отделением:     |                                                         |                                                                                        | •       |
| Отделение:                 |                                                         | ▼ Ц <sup>2</sup> Специализация:                                                        |         |
| Данные маршрутного лист    | ra                                                      |                                                                                        |         |

Рисунок 1 - Создание направления на неонатальный скрининг

В поле «Направление» выбрать значение «На неонатальный скрининг», как показано на рисунке 1.При выборе данного вида направления открываются новые поля и вкладки (рис. 2-6).

Поскольку на текущий момент исследование на неонатальный скрининг проводит только ПЦ, то поэтому в направлении указывается направившая организация , как организацияполучатель.

| ← → ☆ Han                                     | равление Н7326001466 от 09.12.2022 10:40:12                                                                                  | & : >          |
|-----------------------------------------------|----------------------------------------------------------------------------------------------------|----------------|
| Основное Присоеди                             | ненные файлы Федеральные веб сервисы запись направлений История изменений                                                    |                |
| Провести и закрыть                            | Записать Провести 🔒 Печать - Регистрация пациента 💓 Согласовать Просмотр ЭМК 🔲 Открыть список маршрутных листов ? 🍋 Печать - | Еще -          |
| Основные данные Данны                         | ые ребенка Связанные документы                                                                                               |                |
| Номер:                                        | Н7326001466 от: 09.12.2022.10.40.12                                                                                          | c              |
| Пациент:                                      | 🗗 Дата рождения: 30 05 2021 Медицинская карта: Амбулаторная карта                                                            | 0              |
| Услуга:                                       |                                                                                                    | C.             |
| Тип диагноза:                                 | Основное заболевание • Диапноз по МКБ10. • Ф Подозрение на МКБ10 на который есть подозрение:                                 | e              |
| АВО-изоиммунизация плода                      | а и новорожденного                                                                                                    |                |
| Направление:                                  | На носнатальный окрининг                                                                                                    | <del>،</del> د |
| Направлен из другого МО:                      |                                                                                                    |                |
| Организация отправитель:                      |                                                                                                    | • C            |
| Кем направлен:                                |                                                                                                    | • P            |
| Организация получатель:                       |                                                                                                    | · C            |
| Отделение:                                    | Ангиографический кабинет 🛛 🗸 🗗 Специализация: Неонатология                                                                   | · 6            |
| Цель направления<br>Признак повторного исслед | тования. 🗹                                                                                                    |                |
| Причина повторного исслед                     | dogana:                                                                                                    |                |
| вувцувуц                                      |                                                                                                    |                |

Рисунок 2 – Заполнение направления на неонатальный скрининг

| Цель направления                                                                                           |
|----------------------------------------------------------------------------------------------------|
| Признак повторного исследования: 🗹                                                                         |
| Причина повторного исследования:                                                                           |
| вувцувуц                                                                                                   |
|                                                                                                    |
| Факт переливания крови:                                                                                    |
| Дата начала переливания крови: 07.12.2022 0:00:00 🗎 Дата окончания переливания крови: 08.12.2022 0:00:00 🗎 |
| Беременность и роды                                                                                        |
| Число родившихся детей: 2 Срок родов: 36                                                                   |
| Ребёнок                                                                                                    |
| Которым по счёту ребёнок был рождён в данных родах: 1                                                      |
| Масса тела при рождении (в граммах): 2 222,000 🗐                                                           |
| Длина тела при рождении (в сантиметрах): 51,00 🖩                                                           |
| Назначение услуги скрининга                                                                                |
| Заказ на скрининг: <u>Заказ 0000-0000501401 от 09.12.2022 10:39:09</u>                                     |

Рисунок 3 – Заполнение направления на неонатальный скрининг

Далее заполняется вкладка «Данные о ребенке» (рис. 4-5). Все поля подставляются автоматически при их наличии в ОДП. Представитель выбирается из списка, далее вся информация по нему подставляется автоматически. Для корректировки значений есть специальный «карандашик», который направляет на нужный документ в ОДП.

| Основные данные ребенка Связанные документы                                                                            |
|----------------------------------------------------------------------------------------------------|
| Данные ребенка                                                                                                    |
| Пациент: Дата рождения: 30.05.2021 Время рождения: 09.00                                                               |
| снилс:                                                                                                    |
|                                                                                                    |
| Телефон.                                                                                                    |
| Документ, удостоверяющий личность                                                                                      |
| Внимание!!! Вид документа должен быть только "Медицинское свидетельство о рождении (для детей в возрасте до 1 месяца)" |
| Вид документа: Медицинское свидетельство о рождении (для детой в воз) 🗗                                                |
| Серия: 2222 Номер: 333333 Дата выдачис 08.12.2022                                                                      |
| Ком выдан: асууаууа                                                                                                    |
| Полис                                                                                                    |
| Серия: Номер: 2294879719000165                                                                                         |

Рисунок 4 – Заполнение направления на неонатальный скрининг

#### Важно!

Данные медицинского свидетельства о рождении заполняются **вручную** или автоматически при наличии в систмеме, поскольку это временное свидетельство, не из ЗАГСа. Его поля обязательны для заполнения, иначе СЭМД в ВИМИС и РЭМД не уйдет.

Автоматически подставляется значение из справочника «Документы удостоверяющие личность», номер и т.д. Для корректной отправки в СЭМД обязательно требуется указать родственную связь из федерального справочника «Родственные связи» и у ответственного сотрудника должен быть указан номер телефона (рис. 5-6).

| Сведения о законном (уполномоченном) пред гражданина   | цставителе            |
|--------------------------------------------------------|-----------------------|
| Представитель:                                         | 🕒 🛛 Выбрать из списка |
| Родственная связь: Уполномоченное лицо                 | <b>▼</b> (□           |
| снилс:                                                 |                       |
| Документ, удостоверяющий личность                      |                       |
| Вид документа: Паспорт гражданина Российской Федерации | C 🥒                   |
| Серия: Номер: Дата выдачи                              | 1: 28.09.2022         |
| Кем выдан:                                             |                       |
| Документ, удостоверяющий полномочия представителя      |                       |
| Вид документа: Доверенность                            | ₽ 💉                   |
| Серия: Номер: Дата выдачи                              | : 23.04.2024          |
| Кем выдан:                                             |                       |

Рисунок 5 – Заполнение направления на неонатальный скрининг, указание родственной связи

| III | ik 6                                                                                                    |                      |             |                     |                | ð 4         |                          | ·               | Ż                              | 2              | ]         |            | ¢          | •          |
|-----|----------------------------------------------------------------------------------------------------|----------------------|-------------|---------------------|----------------|-------------|--------------------------|-----------------|--------------------------------|----------------|-----------|------------|------------|------------|
| ♠   | Дневной стационар г                                                                                                    | инекологическог ×    | Направления | < Направление       | 175.000.00     | от 07.05 🤉  | Направлени               | e               | от 15.04 ×                     | Назначенны     | е лаборат | орные иссл | едо ×      | •          |
| +   | 🖈 🏠 🛤                                                                                                    | annese H7528         | 000250 # 1  | 1.04.2624 19        | 10.98          |             |                          |                 |                                |                |           | (          | 2:         | ×          |
| 0   | Основное Присоединенные файлы Регистрация ошибок при формировании СЭМД (тмб) Федеральные веб сервисы запись направлений |                      |             |                     |                |             |                          |                 |                                |                |           |            |            |            |
|     | ровести и закрыть                                                                                                    | Записать Провест     | и 📑 Печать  | Регистрация п       |                | Согласовать | Просмотр ЭМ              | С С Откры       | ыть список марц                | ирутных листов | 2         | <b>%</b>   | Еще        | <u>; -</u> |
| Ko  | онтактный телефон: 🔍                                                                                                    |                      |             | См                  | ена контактной | информации  |                          |                 |                                |                |           |            |            |            |
| Да  | анные о направлении                                                                                                    |                      |             |                     |                |             |                          |                 |                                |                |           |            |            |            |
| Ho  | эмер:                                                                                                    |                      |             | от:                 |                | 0           | ветственный:             | en linite lingt | and and a                      |                |           |            | G          | 1          |
| Ус  | луга:                                                                                                    |                      |             |                     |                |             |                          |                 |                                |                |           |            | Ľ          | 2          |
| Ти  | п диагноза:                                                                                                    | Основное заболевани  | e • f       | иагноз по<br>ІКБ10: | 16.1           | *           | Подозрение<br>онкологию: | на 🗌 Г          | ИКБ10 на которы<br>подозрение: | ый есть        |           |            | Ľ          | 2          |
|     | <ul> <li>Address 1</li> </ul>                                                                                           | 1 THE R P. LEWIS CO. |             |                     |                |             |                          |                 |                                |                |           |            |            |            |
| Ha  | аправление:                                                                                                    | На неонатальный скри | ининг       |                     |                |             |                          |                 | Ι                              |                |           |            | - E        | ē.         |
| Ha  | аправлен из другого МО:                                                                                                 |                      |             |                     |                |             |                          |                 |                                |                |           |            |            |            |
| Op  | оганизация отправитель:                                                                                                 | THE REPORT OF        |             |                     |                |             |                          |                 |                                |                |           |            | * (        | j.         |
| Ke  | м направлен:                                                                                                    |                      | 10.1.1      |                     |                |             |                          |                 |                                |                |           |            | - E        | Ę          |
| OF  | оганизация получатель:                                                                                                  |                      |             |                     |                |             |                          |                 |                                |                |           |            | · 6        | 2          |
| 01  | деление:                                                                                                    | manuel name          |             |                     |                | - 🗗 Cn      | ециализация:             |                 |                                |                |           |            | * <u>(</u> | a li       |
|     |                                                                                                    |                      |             |                     |                |             |                          |                 |                                |                |           |            |            |            |
| Cod | Сообщения: х                                                                                                    |                      |             |                     |                |             |                          | ×               |                                |                |           |            |            |            |
| -   | — Не удалось сформировать СЭМД: Не заполнены обязательные поля документа: Не указан телефон ответственного сотрудника   |                      |             |                     |                |             |                          |                 |                                |                |           |            |            |            |

Рисунок 6 – Ошибка, указывающая на отсутствие номер телефона у физ.лица, указанного в поле «Кем направлен»

Далее, если все поля по ребенку и представителю заполнены - перейти на вкладку «Связанные документы», в которой врач выбирает прыдыдущие попытки забора биоматериала.

#### Важно!

Если в одной ТЧ заполнено дата и ссылка на направление, то во второй ТЧ должна быть указана ссылка на забор биоматериала. Обязательной для передачи в ВИМИС является дата направления и дата забора материала, ссылки на документы не обязательны для отправки, но при наличии лучше заполнить.

| Основные данные ребенка Связанные документы |       |  |  |  |
|---------------------------------------------|-------|--|--|--|
| Добавить 🚹 🖡                                | Еще 🕶 |  |  |  |
| N Дата направления Документ направления     |       |  |  |  |
|                                             |       |  |  |  |
|                                             |       |  |  |  |
| Добавить                                    | Еще • |  |  |  |
| N Дата исследования Документ исследования   |       |  |  |  |
|                                             |       |  |  |  |
|                                             |       |  |  |  |
|                                             |       |  |  |  |

Рисунок 7 – Заполнение направления на неонатальный скрининг

Процесс подразумевает собой сначала создание направления, а затем только создание заказа на выполнение исследования. Поэтому, если заказ был создан ранее, он в направление не подтянется. Его нужно будет отменить и создать заказ на форме направления, как показано на рисунках (8-10)

| Назначение услуги скрининга         |                       |     |                                         |              |
|-------------------------------------|-----------------------|-----|-----------------------------------------|--------------|
| Номенклатура для скрининга:         | Неонатальный скрининг | c   |                                         |              |
| Медицинское рабочее место скрининга | 1                     | - C |                                         |              |
| Дата скрининга:                     | 09.12.2022 11:51:43   |     |                                         |              |
| Источник финансирования:            | ПЛТ                   |     | <ul> <li>Соглашение: ПЛТ_амб</li> </ul> | <b>▼</b> [2] |
| Создать заказ по скринингу          |                       |     |                                         |              |

Рисунок 8 – Назначение услуги скрининга

Если рабочих мест на выполнение услуги несколько (в настройках номенклатуры), то поле пустое и требуется выбрать значение из списка. Если рабочее место одно, оно подставляется автоматически.

| Назначение услуги скрининга          |                                                 |     |          |  |  |  |  |
|--------------------------------------|-------------------------------------------------|-----|----------|--|--|--|--|
| Номенклатура для скрининга:          | Неонатальный скрининг                           | Ľ   | <b>י</b> |  |  |  |  |
| Медицинское рабочее место скрининга: |                                                 | r د | Ż        |  |  |  |  |
| Дата скрининга:                      | Лаборатория Перинатальный Центр (г. Тюмень)     |     |          |  |  |  |  |
| Источник финансирования:             | Бугров Василий Валериевич (Отд.неотл.омощи ВЗР) |     | -        |  |  |  |  |
| Создать заказ по скринингу           |                                                 | -   |          |  |  |  |  |

Рисунок 9 – Назначение услуги скрининга

#### Важно!

Перед созданием скрининга требуется записать/провести документ.

После того, как все поля заполнены по данному блоку, после нажатия кнопки «Создать заказ по скринингу» в направлении генерируется ссылка на заказ, а у пациента в услугах ОДП создается заказ на номенклатуру «Неонатальный скрининг»

## Назначение услуги скрининга

Заказ на скрининг: Заказ 0000-0000501401 от 09.12.2022 10:39:09

#### Рисунок 10 – Назначение услуги скрининга

После заполнения всех вкладок процедурной медсестре в Рабочем месте ПМ требуется ввести номер пробирки и отметить забор биоматериала, т.к. в ВИМИС и РЭМД требуется передавать данные о враче забравшем биоматериал, иначе данные не уйдут.

После проведения всех действий в системе направление проводится и закрывается (кнопка «Провести и закрыть»).

После проведения документа, он уходит по централизации в «Организацию-получателя».

Заказ на лабораторное исследование уходит в РЛИС, и от них же приходит результат в документ в медицинскую карту пациента.

Далее врач, который указан в направлении в поле «Кем направлен», после фиксации забора биоматериала должен перейти в подсистему «Контроль исполнения»-«Отложенное подписание» и подписать документ (рис. 11).

| $\leftarrow$ $\rightarrow$ | Спис      | сок отложенных документов     |  |
|----------------------------|-----------|-------------------------------|--|
| @- C                       |           |                               |  |
| Сотрудник:                 | -         | and a "fail-share             |  |
| Медицинские д              | документы | Документы для отправки в РЭМД |  |
| Тип документа              | :         | ▼ ×                           |  |
| C:                         |           | 🛗 по: 🛗                       |  |

Рисунок 11 – Подписание направления в отложенном подписании

Подписать направление так же можно перейдя в направление и перейдя на него (рис.12) :

| ← → 🛧 Hanpa                                           | ← → ★ Направление Н7326000211 от 23.04.2024 16:36:31                                                                                     |   |  |  |  |  |  |
|-------------------------------------------------------|----------------------------------------------------------------------------------------------------|---|--|--|--|--|--|
| Основное Присоединен                                  | Основное Присоединенные файлы Регистрация ошибок при формировании СЭМД (тмб) Федеральные веб сервисы запись направлений                  |   |  |  |  |  |  |
| Провести и закрыть                                    | Провести и закрыть Записать Провести 🕞 Печать - Регистрация пациента 🛛 🖉 Согласовать Просмотр ЭМК 📓 Открыть список маршрутных листов ? 🔏 |   |  |  |  |  |  |
| АВО-изоиммунизация плода                              | а и новорожденного                                                                                                    |   |  |  |  |  |  |
| Направление:                                          | На неонатальный скрининг                                                                                                    | _ |  |  |  |  |  |
| Направлен из другого МО:                              | 🛛 Подписание документа "Файл" : 🗆 🛛                                                                                                    |   |  |  |  |  |  |
| Организация отправитель:                              |                                                                                                    |   |  |  |  |  |  |
| Кем направлен:                                        | F Gaut.                                                                                                    |   |  |  |  |  |  |
|                                                       | Ч Тип подписи:                                                                                                    |   |  |  |  |  |  |
| Организация получатель:                               | Введите пароль закрытого ключа сертификата                                                                                               |   |  |  |  |  |  |
| Отделение:                                            | Р Сертификат:                                                                                                    |   |  |  |  |  |  |
| Обоснование направления                               | Iя Пароль: Запомнить на время сеанса ?                                                                                                   |   |  |  |  |  |  |
|                                                       | Комментарий                                                                                                    |   |  |  |  |  |  |
|                                                       | к подписи:                                                                                                    |   |  |  |  |  |  |
|                                                       |                                                                                                    |   |  |  |  |  |  |
| Цель направления                                      |                                                                                                    | _ |  |  |  |  |  |
| Признак повторного исследования:                      |                                                                                                    |   |  |  |  |  |  |
| Факт переливания крови:                               |                                                                                                    |   |  |  |  |  |  |
| Беременность и роды                                   |                                                                                                    |   |  |  |  |  |  |
| Число родившихся детей: 3 Срок родов: 39              |                                                                                                    |   |  |  |  |  |  |
| Ребёнок                                               |                                                                                                    |   |  |  |  |  |  |
| Которым по счёту ребёнок был рождён в данных родах: 1 |                                                                                                    |   |  |  |  |  |  |

Рисунок 12 – Подписание направления в самом документе при проведении

После подписания требуется подписать направление ЭЦП МО через обработку «Массовое подписание МД» (подсистема «Контроль исполнения») как показано на рис. 13.

| ← → Массовое подписание МД                        |                                                                    |  |  |  |  |  |
|---------------------------------------------------|--------------------------------------------------------------------|--|--|--|--|--|
| C: 23.04.2024 0:00:00 🛍 no: 23.04.2024 20:00:00 🛗 |                                                                    |  |  |  |  |  |
| МД Медицинские свидетельства и прочие документы   | МД Медицинские свидетельства и прочие документы Направление на МСЭ |  |  |  |  |  |
| Отобрать Подписать Тип документа:                 | Отобрать Подлисать Тип документа: • х                              |  |  |  |  |  |
|                                                   |                                                                    |  |  |  |  |  |
| Документ Пациент                                  |                                                                    |  |  |  |  |  |
| 🗹                                                 |                                                                    |  |  |  |  |  |

Рисунок 13 – Подписание направления ЭЦП МО

### Отправка в РЭМД. Важно!

Направление успешно попадает в справочник "Федеральные сервисы ЭМД" с успешной отправкой только при условиях:

1) Создано направление и заполнены все обязательные секции и поля в них по документу

2) Создан заказ на номенклатуру «Неонатальный скрининг» в организации-отправителе

3) Забор биоматериала отмечен в рабочем месте ПМ

4) После забора биоматериала тот, кто указан в направлении в поле «Кем направлен» подписал данное направление через «Отложенное подписание» либо в самом направлении при его проведении.

5) Направление подписано подписью МО через обработку «Контроль исполнения» - «Массовое подписание МД».

6) Заполнен номер направления на неонатальный скрининг (рис. 14).

| Данные заказа на исследования               |                     |
|---------------------------------------------|---------------------|
| Номер направления на неонатальный скрининг: | 2304182722023000034 |
| Дата и время взятия образца крови:          | 18.04.2023 11:12:12 |

Рисунок 14 – Сгенерированный номер направления на скрининг для печати штрих-кода

#### Генерация номера направления скрининга

Номер направления будет сгенерирован после того, как в рабочем месте процедурной медсестры будет произведен забор биоматериала – требуется, чтобы сгенерировать номер направления (рис. 123), который состоит из:

Префикс (дата забора крови в шестизначном формате — год.месяц.день и признак первичного (1) или повторного (2) направления), серии (код субъекта РФ) и номера Медицинского свидетельства о рождении.

**Пример:** 220102(дата)1(первич)01(субъект РФ)1234567890(номер МСР)

#### Итоговый номер направления: 2201021011234567890

При соблюдении всех правил, описанных выше, документ встает в справочнике «Федеральные сервисы ЭМД» в статусе «На отправку».